SPSS24 インストールの流れ -Windows 版-

ご利用のパソコンのシステム情報を確認します

利用しているパソコンにインストールされている Windows のビット数によってインス トールするファイルが異なりますので、SPSS をインストールする前に、以下の方法でシ ステム情報を確認します。

「スタート」をクリックし、歯車のマーク(設定)をクリックし、表示されたメニューから「設定」をクリックします。

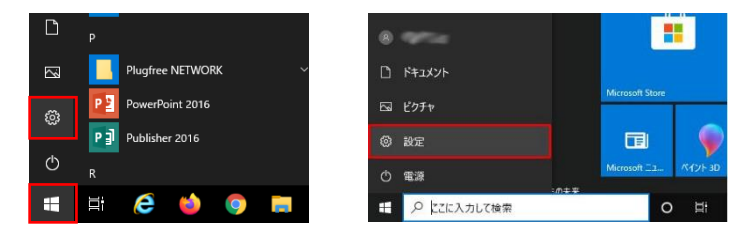

② 「設定」が表示されますので、「システム」をクリックします。

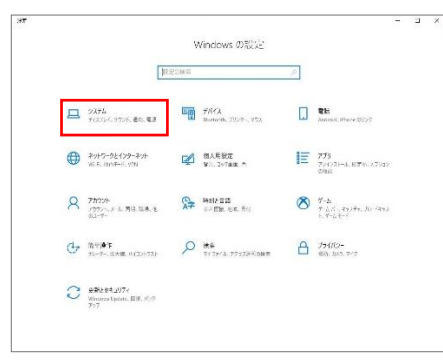

③ 「システム」が表示されます。画面左側から「バージョン情報」をクリックし、「システムの種類」欄から、パソコンにインストールされている Windows のビット数(64 ビットまたは 32 ビット)を確認します。

| 6 52                |                                                                  | u 🧷 |
|---------------------|------------------------------------------------------------------|-----|
| @ # 5               | パージョン情報                                                          |     |
|                     | () アルウントの詳認                                                      |     |
| - Local and the     | ■ 7/64x 49±974                                                   |     |
| 5274                | Western Statistic State State                                    |     |
| L. BREE79949        |                                                                  |     |
| 3 A+t-F             | デバイスの仕様                                                          |     |
| ① 電源とスリーブ           | TITLE                                                            |     |
| - Part              | 70259 Intel®: Cow7M IS-8500T CPU 8-210CHz 211 CHz                |     |
|                     | 家使 NAM 8.00 GB (7.75 GB 使用可約)<br>第5572 ID 2000 DE (1.75 GB 使用可約) |     |
| 18 9.7ko+t-1        | THE SECOND CONTRACTOR OF THE SECOND CONTRACT                     |     |
| H 314923            | 9374000 64235306 7429 2376.864 3.70897                           |     |
| € 7.0 ×C ∧0709±79a9 | UNCONTRACTOR                                                     |     |
| × ##192/001/2       |                                                                  |     |
| © 2097# F           | Windows の仕様                                                      |     |
| ジーリモート アスクトップ       | TTC/12 Westwor 10 Fre                                            |     |
| O. K. Course        | )(-910 1929                                                      |     |
| O WARDOWN           | C/21-A-8 2010/01/05                                              |     |
|                     | OS EU-F 18363.856                                                |     |
|                     | JDダクトキーの変更工たはWindowsのLナイションモノウノクレート                              |     |
|                     | サービスに 満足 きたみ http://www.ent サービス Water Area                      |     |

### I. SPSS のダウンロード (64 ビット・32 ビット共通)

1. CampusGuideWebの左下リンクパネルにある「Proself」をクリックするか、もしくはブラ ウザに URL(https://proself.hokusei.ac.jp/)を入力してアクセスします。

| HOKUSEI<br>CGW  | Continue 365 メール | ⊖ パスワード変更はこちら                              |  |
|-----------------|------------------|--------------------------------------------|--|
|                 | 🎼 距修ガイド・シラバス     | 🛃 大学生活ガイド                                  |  |
| Q               | ▶ 図書館            | □ 総合情報センター                                 |  |
| 検案              | 🖁 キャリア・就職支援      | ⑤ 留学・国際交流                                  |  |
| 休満・補満           | 🗐 医翡室            | <b>                                   </b> |  |
| 教室愛更            | 🖉 学生相談           | 常 アクセシビリティ支援室                              |  |
| キャンパス<br>スケジュール | 📚 频学金·学费·実習费     | 🕴 各課・手続き・教員研究室                             |  |
|                 | 📒 言語教育部門         | · 教職部門                                     |  |
| 時間割             | 北星オープンユニバーシティ 口  | スミス・ミッションセンター。日                            |  |
| 履修登録            | Moodle 🖸         | CEAS/Sakai 🖓                               |  |
| .Web            | WebTube 🖸        | スーパー英語ロ                                    |  |
|                 | INFOSS情報倫理 但     | eポートフォリオ 凸                                 |  |
| 1 <b>1</b>      | 主体的な学び 🖓         | 到達度テストロ                                    |  |
| አኇ፱ኅኮ           | Proself 🖓        | CIST-Solomon 🗗                             |  |

2. 総合情報センターで発行しているユーザーID とパスワードを入力し「ログイン」をクリ ックします。

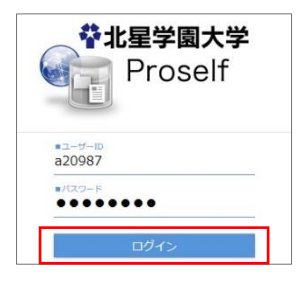

3. 「LAN の教材領域(T)」の中の「IT\_総合情報センター」に「SPSS24\_Windows 用. zip」と いうファイルがありますので、左クリックし、パソコン上に保存します。なお、自宅のイ ンターネット環境により、保存時間には10分から2時間ぐらいの幅があります。

| Proself  | ◆ TOP → LANの教材領域(T) → IT_総合情報センター |
|----------|-----------------------------------|
| 📒 ファイル一覧 | □ 名前 ∧                            |
|          | 📜 一つ上のフォルダ                        |
|          | CEASSakai.url                     |
|          | Moodle.url                        |
|          | Office365ログインurl                  |
|          | SPSS24_Windows用.zip               |
|          | WebTube.url                       |

#### Ⅱ. SPSS のインストール (64 ビット・32 ビット共通)

1. ダウンロードが完了したら、SPSS24\_Windows 用. zip フォルダができます。zip 形式のま まではインストールができませんので下記の手順で解凍して下さい。

右クリックで「すべて展開」をクリック→展開先を選択し、「展開」ボタンを押します。

|                                               | ← 🧏 圧縮 (Z₽ 形式) フォルダーの展開                                              | ×            |
|-----------------------------------------------|----------------------------------------------------------------------|--------------|
|                                               | 展開先の選択とファイルの展開<br>ファイルをTiのフォルダーに開発された<br>CiVUsersWinnurakamiPDesktop | 季請(6)        |
|                                               | ☑ 先了時に展開されたファイルを表示する(出)                                              |              |
| <sup>夏</sup><br>開 <b>く(O)</b><br>SAKURAで開く(E) |                                                                      |              |
| すべて展開(T)                                      |                                                                      | 展開(E) Ferンセル |

2. フォルダに入っている setup. exe を右クリックし、「管理者として実行」を選択します。

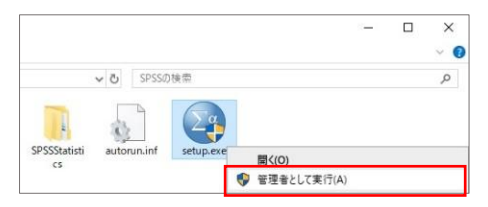

3. 「IBM SPSS Statistics 24 のインストール」をクリックします。

| IBM SPSS Statistics 24 - 64 ピット                                                         | - 🗆 X                 |
|-----------------------------------------------------------------------------------------|-----------------------|
|                                                                                         | IBM.                  |
|                                                                                         |                       |
|                                                                                         |                       |
|                                                                                         |                       |
|                                                                                         |                       |
|                                                                                         |                       |
| IBM* SPSS* Statistics                                                                   |                       |
|                                                                                         |                       |
| IBM SPSS Statistics 24 01 7 AF - JU<br>IBM SPSS Statistics - Integration Plug-in for Mi | icrosoft .NET のインストール |
| イノストール手順<br>DVD を参照                                                                     |                       |
| 終了                                                                                      |                       |
|                                                                                         |                       |
|                                                                                         |                       |
|                                                                                         |                       |

- 4. 表示された画面で「次へ」をクリックします。
- 5. ライセンス条項を確認して「同意します」を選択し、「次へ」をクリックします。
- 6. Essentals for Python のインストール画面が表示されるので、「はい」を選択し、「次へ」 をクリックします。

| IBM. Lorenset Materials - Property of EM Corp. © Copyright<br>IBM. Copportant and chink() 1915 (201) EM. Its IBM<br>logs, denotin and SPSS (201) EM. Its IBM<br>logs, denotin and SPSS (201) trademarks of hypercent<br>explanation of intermational Bareau Network (201)<br>registered in many productions worklade; A corp.<br>registered in many productions worklade; A corp.<br>Issue of trademarks and logo are trademarks or registered<br>trademarks of Oracle and/or is adiliates. Other product<br>and earlier aments and logo for the trademarks of EM or other<br>companies. This Program is is iconsed under the terms of<br>the isocrase aread the Terms of Use's first its definition patient<br>Preserved to Terms of Use's This definition patient<br>Preserved to Terms of Use's This definition patient<br>patient this screen Paulished the company. The terms of the<br>incompanies. This Terms of Use's This definition patient<br>patient this screen. Paulished the company may have<br>main this screen. Paulished the company may have<br>the lock areas appression. Paulished the company may have<br>main this screen. Paulished the company may appear the<br>patient this screen. Paulished the company may appear the<br>patient this screen. Paulished the company may appear the<br>patient the screen screen patient the screen screen patient the<br>screen screen the screen screen sc |                                        | シフトウェア・ライセンス情報<br>しば下の使用条件をよな読み(ださい。                                                                                                    | IBM SPSS Statistics - Essentials for Python                                                                                                    |
|----------------------------------------------------------------------------------------------------|----------------------------------------|----------------------------------------------------------------------------------------------------|----------------------------------------------------------------------------------------------------|
|                                                                                                    |                                        | 特記単項<br>本軸には、複数の1712/55人の以下の57ビンス体験が出まれています。それぞ<br>わの57ビンス体験には、通知が検索の1712/55人が発達されています。それぞ<br>シーが使用権を取用した1702/55人の97ビンス体験のかが連携されます。<br>                                                                                                    | 1894 59-53 Statutes - Essentials for Python のインストール<br>● はたいり<br>○ いいえの)<br>こかり - ランムの Essentials for Python のが発展したがとおりです。<br>- Python バーフタンム 2 あ 3.4<br>- 38 9555 Statutes 25 - Integration Rug in for Python |
|                                                                                                    | these terms.<br>< 照る(回) (沈へ(N) > 年やらだみ | <ul> <li>●使用条件の条項に同意します。(A)</li> <li>○使用条件の条項に同意します。(A)</li> <li>○使用条件の条項に同意します。(A)</li> <li>○使用条件の条項に同意します。(A)</li> <li>○(A)</li> <li>○(A)</li></ul> | - Fythen Extension Commands for IPSS Statebox<br>InstallSHeld<br>                                                                                                    |

7.使用許諾契約を確認して「同意します」を選択し、「次へ」をクリックします。8. ライセンス情報を確認して「同意します」を選択し、「次へ」をクリックします。

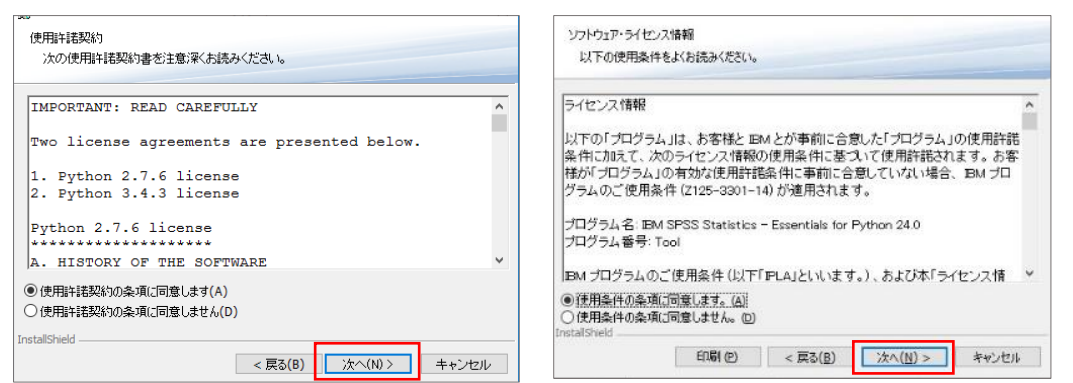

9. インストール先に問題がなければ、「次へ」をクリックし、次の画面の「インストール」 をクリックします。

| インストール先のフォルダ<br>このフォルダにインストールする場合は、「次へ」をクリックしてください。影响のフォルダにイ<br>ンストールする場合は、「変更」をグリックします。 | プログラムをインストールする準備ができました<br>ウィザードは、インストールを開始する準備ができました。                                                       |  |  |
|------------------------------------------------------------------------------------------|----------------------------------------------------------------------------------------------------|--|--|
| IBM SPSS Statistics 24 のインストール先:<br>C:#Program Files#IBIM#SPSS#Statistics#24# 文更(C       | 「インストール」をグリックして、インストールを開始してください。<br>インストールの設定を参照したり変更する場合は、「戻る」をグリックしてください。「キャンセル」をク<br>リックすると、ウィザードを終了します。 |  |  |
| stalShield<br>Available Space <戻る(B) 次へ(N)> キャンオ                                         | InstallShield<br>ノル < 戻る(8) インストール(1) キャンセル                                                                 |  |  |

10. インストールが完了し、以下の画面が表示されたら「IBM SPSS Statistics 24 を今すぐ 開始」にチェックが入っていることを確認して「完了」をクリックします。

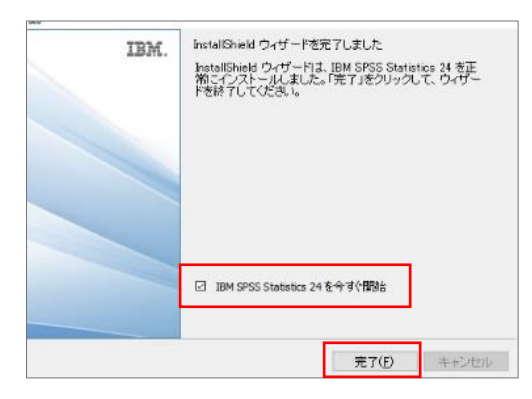

#### Ⅲ. ライセンス認証手順(64 ビット・32 ビット共通)

1. 自動的に SPSS が起動し、以下の画面が表示されますので「製品のライセンス認証」をク リックします。自動的に起動しない場合は、Windows のスタートメニューから「IBM SPSS Statistics 24 ライセンス認証ウィザード」をクリックして起動します。

| IBM SPSS St | atistics                                                                                                    | IBM |
|-------------|----------------------------------------------------------------------------------------------------|-----|
|             | トライアルに強張済みですか?<br>トライアルを開始すないは、金페に使用したEメールアドレスを入力してください。<br>Eメールアドレス(E)<br>トライアルの開始(II)                                 |     |
|             | IBM SPSS Statistics は購入液みですか?<br>(服用のライセンス認知)<br>ライセンスウィザードを開始すると、604 SPSS Statistics は聞じます。                            |     |
|             | IBM SPSS Statistics を描入する準備ができましたか?<br>IBM SPSS Statistics を描入するには、眉葉曲当年に向い合わせるか、<br>インターネット アラセスが使用内部になったときに発展行してくどさい。 |     |

- 2. 表示される SPSS の画面はそのままにしておき、2020 年度のライセンスキーを予めコピー するため、SPSS24\_Windows 用フォルダにある「2020 年度 SPSS24 ライセンス.txt」を開き ます。
- 3. テキストファイル内にあるライセンスキーをコピーするため、「編集」メニューから「す べて選択」をクリックし、ライセンスキーがすべて選択された後、「編集」メニューから 「コピー」を選択します。

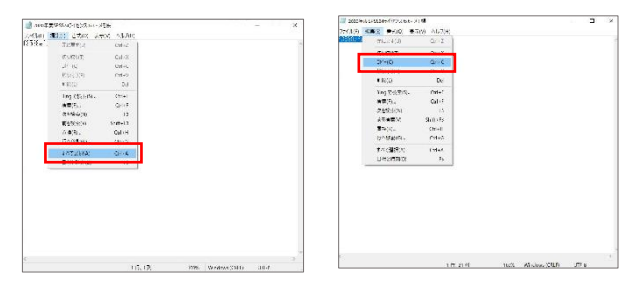

4. SPSS の画面に戻り、表示された画面で「次へ」をクリックします。

5. 製品の認証画面が表示されるので、「許可ユーザライセンス」を選択します。

| 1102000                                                                                                    | Biological Sector |
|----------------------------------------------------------------------------------------------------|-------------------|
| BL WT094(s)3.896(3).89                                                                                                    | いわからのためを意味していてきい  |
| In the set of the set of the |                   |

5. コードの入力欄内で右クリックをして、「貼り付け」を選択し、先ほどコピーした今年度 のライセンスキーを入力し、「次へ」をクリックします。

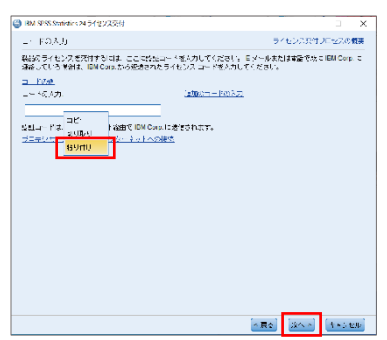

- 6.「正常に認証されました」と表示されたことを確認し、「次へ」をクリックします。
- 7. 表示された画面で「終了」をクリックし SPSS を終了します。先ほどライセンスキーを確認したメモ帳等のテキストエディタも終了します。

| インターネット認識の状態<br>以下に進行状況を表示します。                                                                                                    | ライセンス交付の完了<br>敏感のライセンスが定面に交付されました。                                                                                                    |
|----------------------------------------------------------------------------------------------------|----------------------------------------------------------------------------------------------------|
| コピーの状態<br>記録の通知*** 「「FSOLA-TOSTAGE-TOTAGE)<br>上型からなられ上のなどのないまではない。<br>上型からなられ上のなどのないまではないまたでは、<br>「「「トラングラン」のがす、、***<br>すべてのコードが正常に感覚されました。 | ライセンスは、2012年後年後期したときに1年的になります。 BSU 9555 Statistics 24(ビークントレル)のライセンス接続CProgram FilestBIASPSS/Statistics/24 後載 1200 - DBU 9555 Statistics CI ーカル, D-7 セビンスパーション: 24.0 教授1541 - 2021 教授1541 - 2021 Statistics 24(ビークンタン): 24.0 教授1521 - 148 9555 Statistics Base CI ーカル, ライビンスパージョン: 24.0 特別研修: 1148 9555 Statistics Base CI ーカル, ライビンスパージョン: 24.0 特別研修: 1148 9555 Statistics Base CI ーカル, ライビンスパージョン: 24.0 特別研修: 1148 9555 Statistics Base CI ーカル, ライビンスパージョン: 24.0 特別研修: 1148 9555 Statistics Base CI ーカル, ライビンスパージョン: 24.0 特別研修: 1148 9555 Statistics Base CI ーカル, ライビンスパージョン: 24.0 特別548 |
|                                                                                                    |                                                                                                    |
| . ED                                                                                                    | (* 思る <mark>(第7)</mark> キャンセル)                                                                                                    |

# Ⅳ. パッチインストール手順 <u>※ 64 ビット・32 ビットで操作が異なります</u>

【64 ビットパソコンの場合】※ 32 ビットパソコンの場合は、【32 ビットパソコンの場合】をご確認ください

1. SPSS24\_Windows 用フォルダにあるファイル「24.0-IM-S24STATC-WIN64-FP002.exe」を右 クリックし、「管理者として実行」をクリックします(バグ修正のためのアップデートの 適用です)。

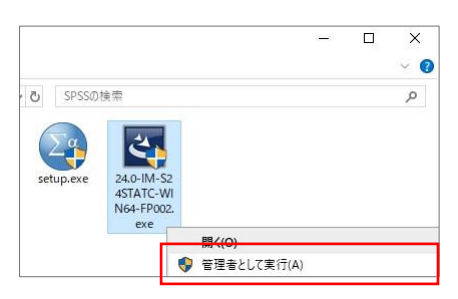

2. 表示された画面で「次へ」をクリックします。

3. ライセンス条項を確認して「同意します」を選択し、「次へ」をクリックします。

4.「インストール」をクリックします。

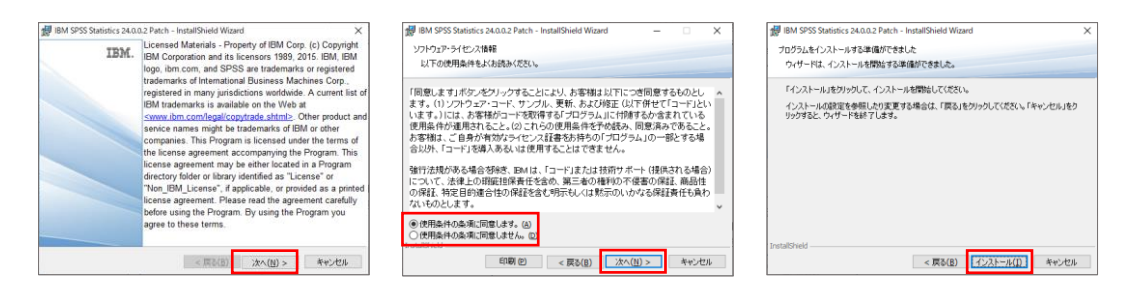

5.インストール完了の画面が表示されるので、「OK」をクリックします。 6. 再起動を要求されるので、「はい」をクリックして再起動します。

| BM SPSS Statistics 24.0.0. | 2 Patch - InstallShield ウィザード                                                                           | ×                                          |
|----------------------------|----------------------------------------------------------------------------------------------------|--------------------------------------------|
| IBM.                       | InstaliShield ウィザードを死了しました<br>InstaliShield ウィザードは IBM SPSS Statistics 24.0.0.2<br>Patch インストールに取功しました。 |                                            |
|                            |                                                                                                    | AT EN SSS Galacies 31.0.2.2.4.4.0.0.4.4.0. |
|                            |                                                                                                    |                                            |
|                            | < 戻る(B)OK キャンセ                                                                                          | 90-2(N)                                    |

7. 再起動後に SPSS を起動し、「ヘルプ」-「バージョン情報」をクリックして「リリース 24.0.0.2」になっていることを確認してください。

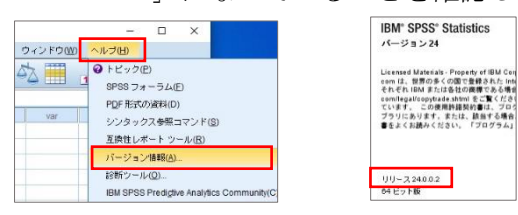

64 ビットパソコンでのインストールに関する操作は以上で終了です。 SPSS をご利用ください。

# 【32 ビットパソコンの場合】

- 32 ビットパソコン用のパッチファイルをダウンロードするため、Proself を開きます。
   2ページにある「I.SPSS のダウンロード」の操作手順1.および操作手順2.のとおり
   Proself (https://proself.hokusei.ac.jp/) にアクセスします。
- 2.「LAN の教材領域(T)」の中の「IT\_総合情報センター」に「32 ビットパソコンの方はこちら」というフォルダの中に「24.0-IM-S24STATC-WIN32-FP002.exe」というファイルがありますので、クリックしてパソコン上にダウンロードします。

| Proself  |                                           |                | Proself  |                                              |                         |  |
|----------|-------------------------------------------|----------------|----------|----------------------------------------------|-------------------------|--|
| 📒 ファイルー型 | <ul> <li>名前へ</li> <li>一つ上のフォルダ</li> </ul> | ታተズ            | ▶ ファイルー覧 | ■ 名前 ∧                                       | サイズ 更新                  |  |
|          | 32ビットパソコンの方はごちら                           | 20             |          | −⊃±のフォルタ □ □ 24.0-IM-S24STATC-WIN32-FP002.e: | xe 706,642KB 2020/05/11 |  |
|          | Office365ログイン.url                         | 1KB 20         |          |                                              |                         |  |
|          | SPSS24_Windows用.zip                       | 2,461,369KB 20 |          |                                              |                         |  |
|          | WebTube.url                               | 1KB 21         |          |                                              |                         |  |
|          | 💿 🗾 eポートフォリオ.url                          | 1KB 20         |          |                                              |                         |  |

3. ダウンロードした「24. 0-IM-S24STATC-WIN32-FP002. exe」を右クリックし、「管理者として実行」をクリックします(バグ修正のためのアップデートの適用です)。

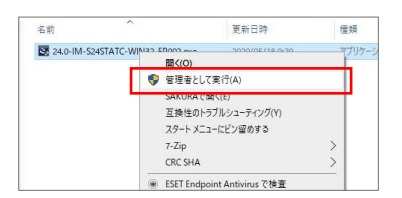

4. 表示された画面で「次へ」をクリックします。

5. ライセンス条項を確認して「同意します」を選択し、「次へ」をクリックします。

6.「インストール」をクリックします。

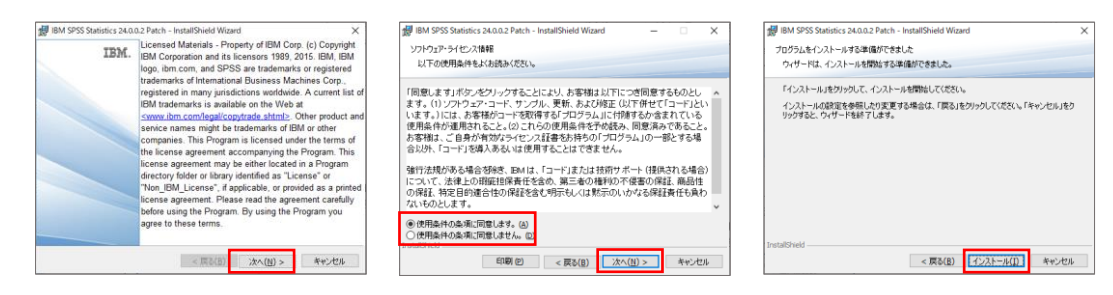

7.インストール完了の画面が表示されるので、「OK」をクリックします。 8. 再起動を要求されるので、「はい」をクリックして再起動します。

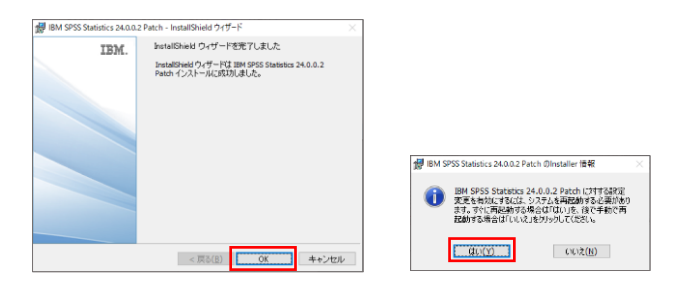

9. 再起動後に SPSS を起動し、「ヘルプ」-「バージョン情報」をクリックして「リリース 24.0.0.2」になっていることを確認してください。

|          | – 🗆 X                                                                                                    | IBM <sup>®</sup> SPSS <sup>®</sup> Statistics                                                                                                    |
|----------|----------------------------------------------------------------------------------------------------|----------------------------------------------------------------------------------------------------|
| ウィンドウ(W) | ヘルブ(出)                                                                                                    | 77-53524                                                                                                    |
| var      | <ul> <li>● トビック(E)</li> <li>■ 9F83 フォーラム(E)</li> <li>PÚF形式の道報(D)</li> <li>シンタックス参照コマンド(S)</li> <li>互換性レポート ツール(E)</li> </ul> | Licensed Materials - Property ef IBM Cen<br>sen によ、銀石の多くの間で豊晴あれた int<br>それぞれ IBM またに含くなくなくない<br>complexity (たち)<br>ています、この使用地構成料量は、2つつ<br>ブラリにあります。または、最高する場合<br>書をよくお読みください。「プログラム」 |
|          | バージョン情報(A)                                                                                                    |                                                                                                    |
|          | 診断がツール(Q)<br>IBM SPSS Predigtive Analytics Community(C)                                                                      | リリース2400.2<br>64ビット版                                                                                                    |

32 ビットパソコンでのインストールに関する操作は以上で終了です。 SPSS をご利用ください。